# **HP NGOSS Software**

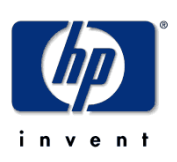

# Incident & Problem Management Extension Installation Guide for Unix OS

Edition: 1.0

July-2010

© Copyright 2010 Hewlett-Packard Company

### **Legal Notices**

#### Warranty

The information contained herein is subject to change without notice. The only warranties for HP products and services are set forth in the express warranty statements accompanying such products and services. Nothing herein should be construed as constituting an additional warranty. HP shall not be liable for technical or editorial errors or omissions contained herein.

#### License Requirement and U.S. Government Legend

Confidential computer software. Valid license from HP required for possession, use or copying. Consistent with FAR 12.211 and 12.212, Commercial Computer Software, Computer Software Documentation, and Technical Data for Commercial Items are licensed to the U.S. Government under vendor's standard commercial license.

#### **Copyright Notices**

© Copyright 2010 Hewlett-Packard Development Company, L.P.

#### **Trademark Notices**

Adobe®, Acrobat® and PostScript® are trademarks of Adobe Systems Incorporated.

HP-UX Release 10.20 and later and HP-UX Release 11.00 and later (in both 32 and 64-bit configurations) on all HP 9000 computers are Open Group UNIX 95 branded products.

Java<sup>™</sup> is a U.S. trademark of Sun Microsystems, Inc.

 ${\it Microsoft} \ensuremath{\mathbb{R}}$  ,  ${\it Windows} \ensuremath{\mathbb{R}}$  and  ${\it Windows} \ensuremath{\mathbb{N}} \ensuremath{\mathbb{R}}$  are U.S. registered trademarks of Microsoft Corporation.

Oracle® is a registered U.S. trademark of Oracle Corporation, Redwood City, California.

UNIX® is a registered trademark of The Open Group.

 $X/Open \ensuremath{\mathbb{R}}$  is a registered trademark, and the X device is a trademark of X/Open Company Ltd. in the UK and other countries.

# Contents

|        | Prefa                    | ice                                                                                                    | 4        |
|--------|--------------------------|----------------------------------------------------------------------------------------------------|----------|
| Chapte | er 1 Ir                  | ntroduction                                                                                                    | 6        |
| -      | 1.1                      | Prerequisites                                                                                                    | 6        |
|        | 1.2                      | Support Operating System                                                                                                    | 6        |
| Chante | r 2 li                   | actalling IPM on Unix Operating System                                                                                                    | 7        |
| onapie |                          | Istaning IPM on Onx Operating System                                                                                                    |          |
| onapte | 2.1                      | Creating required Tables                                                                                                    | <i>1</i> |
| onapte | 2.1<br>2.2               | Creating required Tables<br>Install Incident Management Enhancement Module                                                                           |          |
| onapte | 2.1<br>2.2<br>2.3        | Creating required Tables<br>Install Incident Management Enhancement Module<br>Install Intervention Management Module                                 |          |
| Unapte | 2.1<br>2.2<br>2.3<br>2.4 | Creating required Tables<br>Install Incident Management Enhancement Module<br>Install Intervention Management Module<br>Install Telecom CI Types kit |          |

## **Preface**

This document describe how to install HP NGOSS Incident & Problem Management ExtensionV1.1 into HP Service Manager9.20. Please read this document before installing or using the NGOSS Software.

#### **Software Versions**

The software versions referred to in this document are as follows:

| IPM | Operation system                                                                                                    |
|-----|----------------------------------------------------------------------------------------------------|
| 1.0 | Server: Windows2003/2008(32 and 64bit),<br>Linux(Redhat/Novell Linux Enterprise Edition<br>V5), HP UX 11.31 Itanium. |
|     | Client: Windows XP, Vista, Windows 7                                                                                 |

### **Typographical Conventions**

Courier Font:

- Source code and examples of file contents.
- Commands that you enter on the screen.
- Pathnames
- Keyboard key names

#### Italic Text:

- Filenames, programs and parameters.
- The names of other documents referenced in this manual.

Bold Text:

• To introduce new terms and to emphasize important words.

#### **Associated Documents**

- Incident & Problem Management Extension Installation Guide
- Incident & Problem Management Extension Merge Customization function User Guide

### Support

Please visit our HP Software Web site at: <u>http://www.hp.com/go/hpsoftwaresupport</u> for contact information, and details about HP Software products, services and support.

- Troubleshooting information
- Patches and updates
- Problem reporting
- Training information
- Support program information

# Chapter 1 Introduction

## **1.1 Prerequisites**

Before using this guide, you need to make use you have finish installing the following application on your server.

- a) Java SDK1.5
- b) Oracle Database 10g with UTF-8 Characters configuration.
- c) HP Service Manager7.11 Server with valid license and loaded OOB data.

And you also need to install a HP Service Manager7.11 windows client on your machine and start HP Service Manager7.11 Server.

After that, you need to prepare the following information for the upgrade.

1) Incident & Problem Management Extension Data files (There should be four data files:

i)Incident\_Management\_Enhancement.unl

- ii) Intervention\_Management.unl
- iii) VIP\_Customer\_Self\_Service.unl
- iv)Telecom\_CI\_Types.unl
- 2) Oracle DB Username and password for Service Manager7.11

Note: During this guide, we assume the Oracle DB Username and password for Service Manager7.11 is smuser/smuser. We also assume Oracle DB tnsname is SMDB.

### 1.2 Support Operating System

This installation guide can be applied to the following operating system which already installed HP Service Manager7.11 on it).

- □ HP UX 11.31 Itanium.
- □ Linux(Redhat/Novell Linux Enterprise EditionV5).
- □ Windows 2003/2008 (32 and 64bit)

# Chapter 2 Installing IPM on Unix Operating System

This chapter explains the how to install HP NGOSS Incident & Problem Management Extension V1.1 on Unix/Linux Operating system. To install IPM successfully, you must follow the steps below in order.

- 1) Creating required tables.
- 2) Install Incident Management Enhancement Module
- 3) Install Intervention Management Module
- 4) Install Telecom CI types kit.
- 5) Install VIP Self Service Module

### 2.1 Creating required Tables

To create tables in Oracle, you need to login Oracle Database via the following command via SQL\*Plus Tools.

sqlplus smuser/smuser@SMDB;

Then we need to execute the following SQL scripts within SQL\*Plus tools.

```
CREATE TABLE PROBSUMMARYC1
(
"NUMBER"
                   VARCHAR2(90),
RECORD_NUMBER
                      INTEGER,
DETAILED_SERVICE_NAME
                          VARCHAR2(200),
DETAILED_SERVICE_CRITICAL CHAR(1),
DETAILED_SERVICE_PRIORITY VARCHAR2(5),
DETAILED_SERVICE_SUBSCRIBER VARCHAR2(200),
DETAILED_SERVICE_INFO
                         VARCHAR2(512)
);
CREATE TABLE PROBSUMMARYB1
(
"NUMBER"
             VARCHAR2(90),
RECORD_NUMBER INTEGER,
FAILED ITEM VARCHAR2(200),
```

### 2.2 Install Incident Management Enhancement Module

- 1) Log on Service Manager using falcon account.
- 2) Click Tailoring >Database Manager.

Note: Alternatively, you can open Database Manager from the command line, by typing db, and then pressing **Enter** or clicking **Execute Command**.

| 😽 HP Service Manager - Database - HP Service Manag                                                                                                    | r Client EN English (United States) 😰 📮                                                                                                    |                                     |
|----------------------------------------------------------------------------------------------------|----------------------------------------------------------------------------------------------------|-------------------------------------|
| File Edit Window Help                                                                                                    |                                                                                                    |                                     |
| : 🛃 🔤 🔤 💌                                                                                                    | Real and a second second second second second second second second second second second second second second s                                                                                                    |                                     |
| 🖹 🖾 System Navigator 🛛 📄 🎯 🍸 🗖 🗖                                                                                                    | 🛱 Database 🗙                                                                                                    | - 8                                 |
| Image: System Navigator 13       Image: System Navigator 13         Image: System Navigator 13       Image: System Navigator 14         Image: Service Catalog       Image: Service Catalog         Image: Service Catalog       Image: Service Catalog         Imag | Contrasse: X  Contrasse: X  Contrasse: X  Contrasse: X  Contrasse: X  Contraste:  Contraste:  Contras |                                     |
| Bill     CQ, Ublites       Bill     Talining Tools       Bill     Talining Tools       Distabase Dictionary     Distabase Dictionary       Distabase Dictionary     Distabase Manager       Distabase Dictionary     Distabase Dictionary       Distabase Dictionary     Distabase Dictionary       Distabase Dictionary     Distabase Dictionary       Distabase Dictionary     Distabase Dictionary       Distabase Dictionary     Distabase Distabase       Distabase Distabase     Distabase       Distabase Distabase     Distabase       Distabase Distabase     Distabase       Distabase Distabase     Distabase       Distabase Distabase     Distabase       Distabase Distabase     Distabase       Distabase Distabase     Distabase       Distabase Distabase     Distabase       Distabase     Distabase       Distabase     Distabase       Distabase     Distabase       Distabase     Distabase       Distabase     Distabase       Distabase     Distabase       Distabase     Distabase       Distabase     Distabase       Distabase     Distabase       Distabase     Distabase       Distabase     Distabase       Distabase     Distabase<                                                                                                    | Administration mode                                                                                                    |                                     |
| Scripts                                                                                                    | to Messages                                                                                                    | 0 - 0                               |
| O Templates     O Unload Script Utility     O View Knowledge Base     Wizards     Approval Delegation                                                                                                    |                                                                                                    | <u> </u>                            |
|                                                                                                    |                                                                                                    | format.prompt.db.g(database.prompt) |

3) Right-click the form and select Import/Load.

|        | Back F3     ImportAoad     Agament Vizard |
|--------|-------------------------------------------|
| Form:  |                                           |
| Table: | • • • • • • • • • • • • • • • • • • •     |
|        | Administration mode                       |

- 4) Type the name and path of the
- "Incident\_Management\_Enhancement.unl" file to load.
- e.g. D:\Data\Incident\_Management\_Enhancement.unl

| Re       EX       Window       Height Namper         Re       EX       EX       E                                                                                                    | 👹 HP Service Manager - Database - HP Service Manag | er Client EN English (United States) 🔋 📜                     |      |
|----------------------------------------------------------------------------------------------------|----------------------------------------------------|--------------------------------------------------------------|------|
| Image: Source Manager 13   Image: Source Manager 13   Image: Source Manager 13   Image: Source Manager 14   Image: Source Manager 14   Image: Source Manager 14   Image: Source Manager 15   Image: Source Manager 15   Image: Source Manager 16   Image: Source Manager 16   Image: Sou                                                                                                    | File Edit Window Help                              |                                                              |      |
| St. System Navigator 12       Image: Image: Im                                                                                                    | 🔡 👜 do 🛛 💌 🕨 🕸 🖏                                   |                                                              |      |
| Configuration Management Configuration Management </th <th>😭 🔂 System Navigator 🛛 📄 🚭 🏹 🗖</th> <th>🗑 Database 🗙</th> <th></th>                                                                                                    | 😭 🔂 System Navigator 🛛 📄 🚭 🏹 🗖                     | 🗑 Database 🗙                                                 |      |
| Bit Bit Ander Munagement       Imagement       Imagement         Bit Bit Ander Munagement       Bit Ander Munagement       Imagement         Bit Service Catalog       Service Catalog       Imagement         Bit Bit Service Catalog       Bit Service Catalog       Imagement         Bit Bit Service Catalog       Bit Service Catalog       Imagement         Bit Bit Service Catalog       Bit Service Catalog       Imagement         Bit Bit Service Catalog       Bit Service Catalog       Imagement         Bit Bit Service Catalog       Bit Service Catalog       Imagement         Bit Bit Service Catalog       Imagement       Imagement         Bit Bit Service Catalog       Imagement       Imagement         Bit Bit Service Catalog       Imagement       Imagement         Bit Bit Service Catalog       Imagement       Imagement         Bit Bit Service Catalog       Imagement       Imagement         Bit Bit Service Catalog       Imagement       Imagement         Bit Bit Service Catalog       Imagement       Imagement         Bit Bit Service Catalog       Imagement       Imagement         Bit Bit Service Catalog       Imagement       Imagement         Bit Service Catalog       Imagement       Imagement         Bit Servic                                                                                                    | 🔄 🗄 📅 Configuration Management                     | Rack D Load EC D Load BC D List Contents                     | er 🚽 |
| Image: Biology Monagement       Image: Biology Monagement         Image: Biology Monagement       Image: Biology Monagement                                                                                                    | 📅 🔒 🔂 Incident Management                          |                                                              |      |
| Image: Big Problem Management         Image: Big Problem Management         Image: Big Service Dark         Image: Big Service Dark                                                                                                    | R I Knowledge Management                           |                                                              |      |
| iii @ Request Management       IIII Service Management         iii @ Service back         iii @ Service back         iii @ Service barvice         iiii @                                                                                                    | 🗄 💼 Problem Management                             | UD Caustian Managam File Land /Taunaut                       |      |
| # 10 Service Catalog   # 10 Service Level Management   # 10 Service Level Management   # 10 Service Level Management   # 10 Service Level Management   # 10 Service Level Management   # 10 Service Level Management   # 10 Document Engine   # 10 Document Engine   # 10 Service Level Management   # 10 Document Engine   # 10 Document Engine   # 10                                                                                                    | Request Management                                 | HP Service Manager File Load/Import                          |      |
| Image: Service Level Management   Image: Service Level Management   Image:                                                                                                    | H G Service Catalog                                |                                                              |      |
| Image: System Administration   Image: System Administration   Image: System Administrati                                                                                                    | B Service Desk                                     |                                                              |      |
| Image: Section of United Section of Units of Section of Units of Section of Units of Section of Units of Section of Units of Section of Section                                                                                                    | Bi Construct Level Management                      | File Name: D:\Data\Incident_Management_Enhancement_SM920.unl | 3    |
| Import Descriptor:         Import Descriptor:         I                                                                                                    | a Tailoring                                        |                                                              | -    |
| Image: Second second secon                                                                                                    | 🕀 📴 Audit                                          | Import Descriptor:                                           |      |
| Image: Section of the result Upgrade       Image: Section of the result Upgrade       Image: Section of the result upgrade         Image: Section of the result upgrade       Image: Section of the result upgrade       Image: Section of t                                                                                                    | 🕫 🐻 Benchmark Utility                              | Els Types                                                    |      |
| B       B Content Engine         B       Event Services         B       Services         B       Set Services         B       Set Services         B       Set Services         B       Set Services         B       Set Services         B       Set Services         B       Set Services         Codes       Otabose Manager         Database Namager       Otabase Namager         Database Namager       Otabase Namager         Database Namager       Otabase Services         B       Sorts Decored         B       Sorts Decored         B       <                                                                                                    | 🗷 🐻 Differential Upgrade                           | winit                                                        |      |
| Bit Be tent Services       Image: All Messages         Bit Book Expression       Image: All Messages         Bit Book Expression       Image: All Messages<                                                                                                    | 🕀 🚾 Document Engine                                | During a foreground load, display status for:                |      |
| B → Koniedge Ergineering     O → Kinsagus     O Totals Softy     O Totals Softy     O Totals Softy     O Totals Softy     O Totals Softy     O Totals Conty     O Totals Conty     O Totals     O Totals Conty     O Totals     O Totals     O Tot                                                                                                    | 🕀 🧰 Event Services                                 | All Meanage                                                  | E    |
| Bendersons     Class Chy     Class Chy     Class     Class                                                                                                    | 🗷 ன Knowledge Engineering                          |                                                              |      |
| Constant Control     Constant Control     Con                                                                                                    | Received a conceptions                             | O Totals Only                                                |      |
| B       Web Strutes         B       Codes         Codes       Database Names         Database Names       Database Names         Database Names       Database Names         Databas                                                                                                    | Talacian Taola                                     | None                                                         |      |
| Code Text<br>Code States Distance Distance<br>Distables Hanger<br>Distables Hanger<br>Dista | Web Services                                       |                                                              |      |
| Statusee Dictionary     Database Dictionary     Database Dictionary                                                                                                    | Codes                                              |                                                              |      |
| Constant Service     Constant Service     Con                                                                                                    | Database Dictionary                                |                                                              |      |
| A Data Policy     Format Control     Format Control     Format Co                                                                                                    | Database Manager                                   |                                                              |      |
| Prome Segner     Discription Manager     Discription Manager     Discrip                                                                                                    | Data Policy                                        |                                                              |      |
|                                                                                                    | Format Control                                     |                                                              |      |
| Character Control Utility     Control Utility     Control Utility     Control Utility     Control Utility     Control Control Utility     Control Control Utility     Control Control Utility     Control Control Utility     Control Control Utility     Control Control Utility     Control Control Control Utility     Control Control                                                                                                    | Forms Designer                                     |                                                              |      |
| Conclusion Utily     RAD Editor     RAD Editor                                                                                                    | Integration Manager                                |                                                              |      |
| Accord Delaston     Accord Delaston     Accord Delaston                                                                                                    | Localization Utility                               |                                                              |      |
| Constant Constant     Constant Constant Con                                                                                                    | Report Weiter                                      |                                                              |      |
| Sorptilarry     Sorptilary     Sorptilary                                                                                                    | Pup Pepert                                         |                                                              |      |
| Scripts     Templetes     Wisards     Approvel Deleation     View Knowledge Base     Wisards     Approvel Deleation     View Knowledge Base     Wisards                                                                                                    | Script Library                                     |                                                              | ~    |
| Completes     Completes                                                                                                    | Scripts                                            | A M                                                          | 0.08 |
| C Unicad Script Utility  Vew Knowledge Base  Vew Knowledge Base  A portvial Deleaston  Vew Control of Control of Control                                                                                                    | Templates                                          | Wessages 23                                                  | Ø_ 0 |
|                                                                                                    | Unload Script Utility                              |                                                              |      |
| → Witards                                                                                                    | View Knowledge Base                                |                                                              |      |
| Approval Delegation                                                                                                    | 🔤 🐻 Wizards                                        |                                                              |      |
|                                                                                                    | Approval Delegation                                |                                                              |      |

5) Click Load FG. Then Service Manager will load all related information of **Incident Management Enhancement Module** into Service Manager. During the process, Service Manager7.11 will indicate that you will make some changes in the *probsummary* dbdict.

| 1    | HP Service Manager - Dbdict - HP Service | Manager Client EN English (United States) 😰 📮                                                                                                    |                  |  |  |  |
|------|------------------------------------------|----------------------------------------------------------------------------------------------------|------------------|--|--|--|
| File | File Edit Window Help                    |                                                                                                    |                  |  |  |  |
| 1 🥫  |                                          |                                                                                                    |                  |  |  |  |
| B    | 🔁 System Navigator 🛛 📄 🤀 🏹 🗖 🗖           | 👼 Dbdict 🗙                                                                                                    | - 8              |  |  |  |
| 8    | 🖶 📷 Service Desk 🔥                       | * Cancel SM Alters 🔂 User Alters                                                                                                    | 85. <del>v</del> |  |  |  |
|      | 🖹 🧰 Service Level Management             |                                                                                                    | ~                |  |  |  |
| □\$  | System Administration                    | You have made shapened to the folds in your dividet. Below is the ALTER TABLE statement expension to each the                                                                                                    | _                |  |  |  |
|      | E E Audr                                 | corresponding changes to the SQL tables for this delot.                                                                                                    | _                |  |  |  |
|      | Benchmark Utility                        |                                                                                                    |                  |  |  |  |
|      | 🗷 📅 Differential Upgrade                 | You can have HP Service Manager apply these changes for you. This is the recommended way, as it will keep the dodict and                                                                                                    |                  |  |  |  |
|      | 🕫 🚾 Document Engine                      | the SQL tables synchronized. If you need to, you can edit the statement first. Be careful, HP Service Manager passes the                                                                                                    |                  |  |  |  |
|      | 🗷 🐻 Event Services                       | statement exactly as it is to your SQL DB. If it is incorrect, the results will be undesirable.                                                                                                    |                  |  |  |  |
|      | 🖲 🚾 Knowledge Engineering                |                                                                                                    |                  |  |  |  |
|      | Notifications                            | Or you can apply these changes outside of HP Service Manager. Until you do so, however, the dbdict and its mapping will be                                                                                                    |                  |  |  |  |
|      | B Contraction Tools                      | out of sync with the SQL tables. This could lead to application errors if not resolved.                                                                                                    |                  |  |  |  |
|      | Web Services                             |                                                                                                    |                  |  |  |  |
|      | Codes                                    |                                                                                                    |                  |  |  |  |
|      | Database Dictionary                      | LTER TABLE PROBSUMMARYN1 ADD (<br>SillassGravhert VapcHad2 (14)                                                                                                    | ~                |  |  |  |
|      | 🔂 Database Manager                       | MANAGED_DBJECT VARCHAR2(200) NULL,                                                                                                    |                  |  |  |  |
|      | Data Policy                              | TELECOM, SERVICE" VARCHAR2(100) NULL,                                                                                                    |                  |  |  |  |
|      | Format Control                           | AITCICE_CT_GROUPS CLOB HOLE)                                                                                                    |                  |  |  |  |
|      | Totegration Manager                      | COMMET                                                                                                    |                  |  |  |  |
|      | l oralization Litility                   | CONTREL                                                                                                    |                  |  |  |  |
|      | AD Editor                                |                                                                                                    |                  |  |  |  |
|      |                                          |                                                                                                    |                  |  |  |  |
|      | Run Report                               |                                                                                                    |                  |  |  |  |
|      | Script Library                           |                                                                                                    |                  |  |  |  |
|      | Scripts                                  |                                                                                                    |                  |  |  |  |
|      | I leased Second Literat                  |                                                                                                    |                  |  |  |  |
|      | View Knowledge Base                      |                                                                                                    |                  |  |  |  |
|      | Wizards                                  |                                                                                                    |                  |  |  |  |
|      | Approval Delegation                      |                                                                                                    |                  |  |  |  |
|      |                                          |                                                                                                    | V V              |  |  |  |
|      | System Status                            |                                                                                                    | 0 P B            |  |  |  |
|      | To Do Queue                              |                                                                                                    | <i>d</i>         |  |  |  |
|      | E System Definition                      | U coading I Litarms file from external file: D:/Data/Incident_Management_Enhancement_SH920.unl                                                                                                    | <u>^</u>         |  |  |  |
|      | < I I I I I I I I I I I I I I I I I I I  | Or records from the pase product opening the test and the test and the pase of the test opening test opening the test opening test opening test | ~                |  |  |  |
|      |                                          | ,                                                                                                    |                  |  |  |  |

6) Click SM Alters, the system will apply the changes to *probsummary* database dictionary and continue loading data. When the following screen shows, it means, all the related information of Incident Management Enhancement Module has been loaded into Service Manager successfully.

| 😽 HP Service Manager - Database - HP Servic | e Manager Client EN English (United States) 😰 📮                                                         |                                     |
|---------------------------------------------|----------------------------------------------------------------------------------------------------|-------------------------------------|
| File Edit Window Help                       |                                                                                                    |                                     |
| : 📝 👜 db 🛛 🖌 : 🖑                            |                                                                                                    |                                     |
|                                             |                                                                                                    | - 8                                 |
|                                             |                                                                                                    |                                     |
| Service Desk                                | G Back                                                                                                  | 8a. 🔻                               |
| Sustem Administration                       | (1) D:\Data\Incident Management Enhancement SM920.unl file loaded.                                      |                                     |
|                                             |                                                                                                    |                                     |
| B Audit                                     |                                                                                                    |                                     |
| 🗉 📻 Benchmark Utility                       |                                                                                                    |                                     |
| 🗈 📻 Differential Upgrade                    |                                                                                                    |                                     |
| 🗷 📅 Document Engine                         |                                                                                                    |                                     |
| 😟 🐻 Event Services                          |                                                                                                    |                                     |
| 🔅 📷 Knowledge Engineering                   | Det has Massage                                                                                         |                                     |
| 🗷 🐻 Notifications                           | Database Manager                                                                                        | E.                                  |
| 🖲 🐻 SQL Utilities                           |                                                                                                    |                                     |
| 🕫 🚾 Tailoring Tools                         |                                                                                                    |                                     |
| 🕀 🧰 Web Services                            | Form:                                                                                                   | ٦ I                                 |
| Codes                                       |                                                                                                    | -                                   |
| Database Dictionary                         | Table:                                                                                                  | ת                                   |
| Database Manager                            |                                                                                                    | -                                   |
| Data Policy                                 | Administration mode                                                                                     |                                     |
| Pormat Control                              |                                                                                                    |                                     |
| Totogration Manager                         |                                                                                                    |                                     |
| Localization Utility                        |                                                                                                    |                                     |
| PAD Editor                                  |                                                                                                    |                                     |
| Report Writer                               |                                                                                                    |                                     |
| Run Report                                  |                                                                                                    |                                     |
| Script Library                              |                                                                                                    | ~                                   |
| Scripts                                     |                                                                                                    |                                     |
| Templates                                   | No Messages 23                                                                                          | <u>/</u> = =                        |
| Unload Script Utility                       | ③ D:\Data\Incident_Management_Enhancement_5M920.unl file loaded.                                        | ~                                   |
| View Knowledge Base                         | ③ 521 total records processed in 00:06:32.                                                              |                                     |
|                                             | ③ 0 records from D:\Data\Incident_Management_Enhancement_SM920.unl updated in unload.                   |                                     |
| Approval Delegation                         | ③ 1 records from D:\Data\Incident_Management_Enhancement_SM920.unl added to unload.                     |                                     |
| ServiceManager Mail                         | <ol> <li>0 records from D:\Data\Incident_Management_Enhancement_SM920.unl skipped in unload.</li> </ol> |                                     |
| System Status                               | ① 0 errors detected loading to unload from D:\Data\Incident_Management_Enhancement_SM920.unl.           |                                     |
| To Do Queue                                 | 1 records from D:\Data\Incident_Management_Enhancement_SM920.unl loaded to unload, 00:06:32 elapsed.    |                                     |
| System Definition                           | U.Loading unload file from external file: D:\Data\Incident_Management_Enhancement_SM920.unl             |                                     |
| 🗄 🖬 Tables 💆                                | U 19 records from D:\Data\Incident_Management_Enhancement_SM920.unl updated in subcategory.             |                                     |
|                                             | U 28 records from D: (Data Uncident, Management, Enhancement, SM920.un) added to subcategory.           |                                     |
|                                             |                                                                                                    | format.prompt.db.g(database.prompt) |

## 2.3 Install Intervention Management Module

- 1) Log on Service Manager using falcon account.
- 2) Click Tailoring >Database Manager.

Note: Alternatively, you can open Database Manager from the command line, by typing db, and then pressing **Enter** or clicking **Execute Command**.

| 👹 HP Service Manager - Database - HP Service Manag | er Client EN English (United States) 😰 📜 | - 7 🛛                               |  |  |
|----------------------------------------------------|------------------------------------------|-------------------------------------|--|--|
| File Edit Window Help                              |                                          |                                     |  |  |
| : 😭 👝 🛛 🖬 😽 🐼 🖏                                    |                                          |                                     |  |  |
|                                                    |                                          |                                     |  |  |
| E System Navigator 23                              | To Database ×                            |                                     |  |  |
| Configuration Management                           | Ge Back                                  | 8a. 🔻                               |  |  |
| Incident Management                                |                                          |                                     |  |  |
| C Rnowledge Management                             |                                          |                                     |  |  |
| B Dequest Management                               |                                          |                                     |  |  |
| Request Management                                 |                                          |                                     |  |  |
| Bu Ban Service Catalog                             |                                          |                                     |  |  |
| B Service Level Management                         |                                          |                                     |  |  |
| E System Administration                            |                                          |                                     |  |  |
| B A Taloring                                       |                                          |                                     |  |  |
| H- CA Audt                                         | Database Manager                         |                                     |  |  |
| 🖲 🛃 Benchmark Utility                              |                                          |                                     |  |  |
| Differential Upgrade                               |                                          |                                     |  |  |
| Document Engine                                    |                                          |                                     |  |  |
| 🗄 📴 Event Services                                 | Porm:                                    |                                     |  |  |
| 😟 🐻 Knowledge Engineering                          | Table-                                   |                                     |  |  |
| Notifications                                      | i due.                                   |                                     |  |  |
| 😟 🐻 SQL Utilities                                  | Administration mode                      |                                     |  |  |
| 😟 🐻 Tailoring Tools                                |                                          |                                     |  |  |
| 🖲 🐻 Web Services                                   |                                          |                                     |  |  |
| Codes                                              |                                          |                                     |  |  |
| Database Dictionary                                |                                          |                                     |  |  |
| 👌 Database Manager                                 |                                          |                                     |  |  |
| Data Policy                                        |                                          |                                     |  |  |
| Format Control                                     |                                          |                                     |  |  |
| Forms Designer                                     |                                          |                                     |  |  |
| Integration Manager                                |                                          | _                                   |  |  |
| Localization Utility                               |                                          |                                     |  |  |
| RAD Editor                                         |                                          |                                     |  |  |
| Report Writer                                      |                                          |                                     |  |  |
| Run Report                                         |                                          |                                     |  |  |
| Guinte                                             |                                          |                                     |  |  |
| Tamplatas                                          | to Messages 🔀                            | <i>A</i> _ = =                      |  |  |
| Liplaad Script Litity                              |                                          |                                     |  |  |
| View Knowledge Base                                |                                          |                                     |  |  |
| Witards                                            |                                          |                                     |  |  |
| Approval Delegation                                |                                          |                                     |  |  |
|                                                    |                                          | format prompt db g(database prompt) |  |  |

3) Right-click the form and select **Import/Load**.

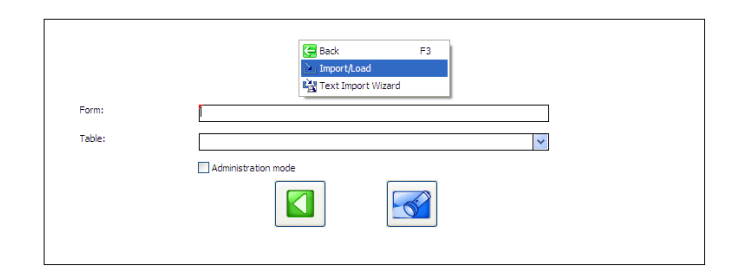

- 4) Type the name and path of the "Intervention\_Management.unl" file to load.
- e.g. D:\Data\Intervention\_Management.unl

| 😹 HP Service Manager - Database - HP Service Manag | er Client E                           | N English (United States) 💈 📮                |                                       |
|----------------------------------------------------|---------------------------------------|----------------------------------------------|---------------------------------------|
| File Edit Window Help                              |                                       |                                              |                                       |
| i 🗊 👜 🔤 🖉 🖉 🖉 🔂                                    | - <b>-</b>                            |                                              |                                       |
| 🗈 🔂 System Navigator 🛛 📄 🚭 🏹 🗖                     | 🛱 Database 🗙                          |                                              |                                       |
| 📳 🕒 🗟 Service Desk 🔼                               | Back 🖾 Load FG 🖾 Load BG              | 🗈 List Contents 🚵 Import                     | ta →                                  |
| ···· B 🐻 Service Level Management                  |                                       |                                              |                                       |
| System Administration                              |                                       |                                              |                                       |
|                                                    | HP Service Manager File               | Load/Import                                  |                                       |
| Benchmark Utility                                  |                                       | count and por c                              |                                       |
| 🔅 📑 Differential Upgrade                           |                                       |                                              |                                       |
| 🗷 🛅 Document Engine                                | File Name:                            | D-ID-t-It-terrestics Mercenerate (MODD-red   |                                       |
| 🗷 🧰 Event Services                                 | The Nome.                             | D: (pata (intervention_management_simazo.uni |                                       |
| Knowledge Engineering                              | Import Descriptor:                    |                                              |                                       |
| Notifications                                      |                                       |                                              |                                       |
| Tailoring Tools                                    | File Type:                            | winnt 🗸                                      |                                       |
| 😟 🚾 Web Services                                   | During a foreground load, display sta | tus for:                                     |                                       |
| Codes                                              |                                       |                                              | Ξ.                                    |
| Database Dictionary                                | All Messages                          |                                              |                                       |
| Database Manager                                   | O Totals Only                         |                                              |                                       |
| A Format Control                                   | ○ None                                |                                              |                                       |
| Forms Designer                                     |                                       |                                              |                                       |
| Integration Manager                                |                                       |                                              |                                       |
| Localization Utility                               |                                       |                                              |                                       |
| RAD Editor                                         |                                       |                                              |                                       |
| Report Writer                                      |                                       |                                              |                                       |
| A Scrint Library                                   |                                       |                                              |                                       |
| Scripts                                            |                                       |                                              |                                       |
|                                                    |                                       |                                              |                                       |
| Unload Script Utility                              |                                       |                                              |                                       |
| View Knowledge Base                                |                                       |                                              |                                       |
| Wizards                                            |                                       |                                              | ×                                     |
| ServiceManager Mail                                | A                                     |                                              |                                       |
| System Status                                      | Nessages 23                           |                                              |                                       |
| To Do Queue                                        |                                       |                                              |                                       |
| System Definition                                  |                                       |                                              |                                       |
| the Tables                                         |                                       |                                              |                                       |
|                                                    | 11                                    |                                              | database.load.oromot.o(database.load) |
|                                                    |                                       | An 16 172 2 A 2 Mate                         |                                       |

5) Click Load FG. Then Service Manager will load all related information of **Intervention Management Module** into Service Manager. When the following screen shows, it means all the related information has been loaded into Service Manager successfully.

| 🝓 HP Service Manager - Database - HP Service Manag | er Client EN English (United States) 💈 📮                                                                                                    |             |
|----------------------------------------------------|----------------------------------------------------------------------------------------------------|-------------|
| File Edit Window Help                              |                                                                                                    |             |
| : 🔐 🛅 db 🛛 🔽 🕨 🎯 🖏                                 |                                                                                                    |             |
| 🖹 🔽 System Navigator 🛛 📄 🚳 🏹 " 🗆                   | 💽 Database %                                                                                                    | - 1         |
| 📓 🗟 Service Desk 🔼                                 | C Back                                                                                                    | 📆 👻         |
| 😳 😥 🕞 Service Level Management                     |                                                                                                    |             |
| no E G System Administration                       | Charles Message record added.                                                                                                    |             |
| E Tailoring                                        |                                                                                                    |             |
| 🗷 🚾 Audit                                          |                                                                                                    |             |
| Benchmark Utility                                  |                                                                                                    |             |
| 🖶 🗤 Differential Upgrade                           |                                                                                                    |             |
| Document Engine                                    |                                                                                                    |             |
| Event Services                                     |                                                                                                    |             |
| Notifications                                      | Database Manager                                                                                                    |             |
|                                                    |                                                                                                    | E .         |
| Tailoring Tools                                    |                                                                                                    |             |
| Web Services                                       |                                                                                                    |             |
| Codes                                              | Porm:                                                                                                    |             |
| Database Dictionary                                | Table-                                                                                                    |             |
| Database Manager                                   |                                                                                                    | ×           |
| Data Policy                                        | Administration mode                                                                                                    |             |
| - Format Control                                   |                                                                                                    |             |
| Forms Designer                                     |                                                                                                    |             |
| Integration Manager                                |                                                                                                    |             |
| Localization Utility                               |                                                                                                    |             |
| RAD Editor                                         |                                                                                                    |             |
| Report Writer                                      |                                                                                                    |             |
| Carint Library                                     |                                                                                                    |             |
| Sciptorary                                         |                                                                                                    |             |
| Templater                                          |                                                                                                    | ×           |
| Unload Script Utility                              | A Message X                                                                                                    | <u> </u>    |
| View Knowledge Base                                |                                                                                                    | <i>a_</i> - |
| Wizards                                            | O Message record added.                                                                                                    | <u>^</u>    |
| Approval Delegation                                | O hessage record added.                                                                                                    |             |
| ServiceManager Mail                                | O hessage record added.                                                                                                    |             |
| System Status                                      | © riessage record added.                                                                                                    |             |
| To Do Queue                                        | © of para proteinements and general service and service and servic |             |
| 😑 🐻 System Definition                              | Job Guarrecords processed in object 77.     An accessed from object 77.     An accessed from object 77.     An accessed from object 77.     An accessed from object 77.     An accessed from object 77.     An accessed from object 77.     An accessed from object 77.                                                                                                    |             |
| 😠 🧰 Tables                                         | Concerns from Dispate price verticernetrogenettprized.etm update in turbad                                                                                                    |             |
| ×                                                  |                                                                                                    | ~           |
|                                                    |                                                                                                    |             |

## 2.4 Install Telecom CI Types kit

1) Log on Service Manager using falcon account.

2) Click Tailoring >Database Manager.

Note: Alternatively, you can open Database Manager from the command line, by typing db, and then pressing **Enter** or clicking **Execute Command**.

| 😽 HP Service Manager - Database - HP Service Manag | r Client EN English (United States) 😰 📮                                                                          |                                     |
|----------------------------------------------------|----------------------------------------------------------------------------------------------------|-------------------------------------|
| File Edit Window Help                              |                                                                                                    |                                     |
| 2 📑 👝 🛛 db 🛛 💌 🕨 🙆 🖏 🗌                             | Ex contraction of the second second second second second second second second second second second second second |                                     |
|                                                    |                                                                                                    | - 8                                 |
|                                                    |                                                                                                    |                                     |
| Configuration Management                           | G Back                                                                                                    | ¥ <u>a</u> . ▼                      |
| B R Knowledge Management                           |                                                                                                    |                                     |
| Problem Management                                 |                                                                                                    |                                     |
| 🗷 🐻 Request Management                             |                                                                                                    |                                     |
| 🕀 📆 Service Catalog                                |                                                                                                    |                                     |
| 🕀 🛅 Service Desk                                   |                                                                                                    |                                     |
| 🗷 🧰 Service Level Management                       |                                                                                                    |                                     |
| System Administration                              |                                                                                                    |                                     |
| E 146 Tailoring                                    | Database Manager                                                                                                 |                                     |
| 🖶 🛄 Audit                                          | buddbase i kindgei                                                                                               |                                     |
| Differential Lingrade                              |                                                                                                    |                                     |
| B Concinent Engine                                 |                                                                                                    | _                                   |
| Event Services                                     | Form:                                                                                                    |                                     |
| 🗷 🐻 Knowledge Engineering                          | Tabla-                                                                                                    | a 11                                |
| 🗷 🐻 Notifications                                  |                                                                                                    | <u> </u>                            |
| 😟 🚾 SQL Utilities                                  | Administration mode                                                                                              |                                     |
| 🕀 📴 Tailoring Tools                                |                                                                                                    |                                     |
| 🗷 🧱 Web Services                                   |                                                                                                    |                                     |
| Codes                                              |                                                                                                    |                                     |
| Database Dictionary                                |                                                                                                    |                                     |
| Database Manager                                   |                                                                                                    |                                     |
| E Eormat Control                                   |                                                                                                    |                                     |
| Forms Designer                                     |                                                                                                    |                                     |
| Integration Manager                                |                                                                                                    |                                     |
| Localization Utility                               |                                                                                                    |                                     |
| 🐻 RAD Editor                                       |                                                                                                    |                                     |
| Report Writer                                      |                                                                                                    |                                     |
| 🔥 Run Report                                       |                                                                                                    |                                     |
| Script Library                                     |                                                                                                    | <u> </u>                            |
| o Scripts                                          | Nessages 🔀                                                                                                    | 2                                   |
| Lielend Script Litity                              |                                                                                                    |                                     |
| View Knowledge Base                                |                                                                                                    |                                     |
| Wizards                                            |                                                                                                    |                                     |
| Approval Delegation                                |                                                                                                    |                                     |
|                                                    |                                                                                                    | format.prompt.db.g(database.prompt) |

3) Right-click the form and select **Import/Load**.

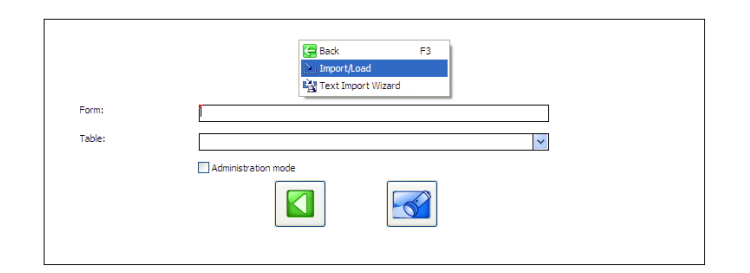

4) Type the name and path of the "Telecom\_CI\_Type.unl" file to load.

e.g. D:\Data\Telecom\_CI\_Type.unl

| 👹 HP Service Manager - Database - HP Service Manag | er Client EN English (United States) 💈 📮            |          |
|----------------------------------------------------|-----------------------------------------------------|----------|
| File Edit Window Help                              |                                                     |          |
| i 📝 👜 do 🛛 🔽 🕨 🎯 🖏                                 |                                                     |          |
| 😭 🔂 System Navigator 🛛 📄 🚭 🏹 🗖                     | 🗟 Database 🗙                                        |          |
| 😹 🗑 Service Desk                                   | C Back 🖾 Load EG 🖾 Load BG 🚯 List Contents 🔊 Import | 87 👻     |
| 😳 🔒 🐻 Service Level Management                     |                                                     |          |
| System Administration                              |                                                     |          |
| a log Tailoring                                    | HD Service Manager File Load/Import                 |          |
| B C Benchmark Litility                             | The Service Manager The Edad/Import                 |          |
| Differential Upgrade                               |                                                     |          |
| 🗷 🐻 Document Engine                                |                                                     |          |
| 🗷 🐻 Event Services                                 | File Name: D: (Data\Telecom_CI_Type_SM920.unl )     |          |
| 🕀 🚾 Knowledge Engineering                          | Import Descriptor:                                  |          |
| H G Notifications                                  |                                                     | =        |
| Taloring Tools                                     | File Type: winnt 🗸                                  |          |
| Web Services                                       | Purise a ferreneral lead, disclary status for       |          |
| Codes                                              | buring a foreground load, display status for:       |          |
| Database Dictionary                                | All Messages                                        |          |
| Database Manager                                   | ○ Totals Only                                       |          |
| Data Policy                                        | ○ None                                              |          |
| Eorms Designer                                     |                                                     |          |
| Integration Manager                                |                                                     |          |
| Localization Utility                               |                                                     |          |
| RAD Editor                                         |                                                     |          |
| o Report Writer                                    |                                                     |          |
| Corint Library                                     |                                                     |          |
| - Scripts                                          |                                                     |          |
| Templates                                          |                                                     | <u> </u> |
| Unload Script Utility                              | Nessages 🔀                                          | 2        |
| View Knowledge Base                                |                                                     |          |
| Wizards                                            |                                                     |          |
| ServiceMapager Mail                                |                                                     |          |
| System Status                                      |                                                     |          |
| To Do Queue                                        |                                                     |          |
| E System Definition                                |                                                     |          |
| 🗷 🖼 Tables                                         |                                                     |          |
|                                                    | I                                                   |          |

5) Click **Load FG**. Then Service Manager will load all related information of **Telecom CI Types** into Service Manager. During the process, Service Manager7.11 will indicate that you will make some changes in the *bizservice* dbdict.

| 😽 HP Service Manager - Dbdict - HP Service | Manager Client EN English (United States) 😰 🗧                                                                              | - 7 🛛          |
|--------------------------------------------|----------------------------------------------------------------------------------------------------|----------------|
| File Edit Window Help                      |                                                                                                    |                |
| 🕼 👜 db 💌 🕨 💖                               | 2 🛞 🕰 🛛 🙀                                                                                                    |                |
| 🗈 🕅 System Navigator 🛛 📄 🚭 🏹 🗖             | 🛿 🗧 Dbáct 🗙                                                                                                    | - 0            |
| 📓 💷 📆 Service Desk 🧖                       | 🗱 Cancel SM Alters 🔂 User Alters                                                                                           | 82 👻           |
| ···· B G Service Level Management          |                                                                                                    | ~              |
| System Administration                      |                                                                                                    |                |
| E Contrailoring                            | Or you can apply these changes outside of HP Service Manager. Until you do so, however, the dbdict and its mapping will be |                |
| Audit                                      | out or sync with the SQL tables. This could lead to application errors in not resolved.                                    |                |
| Benchmark Obility     Benchmark Obility    |                                                                                                    |                |
| Document Engine                            |                                                                                                    |                |
| Event Services                             | LLEX IABLE DISERVICIONI ADU (<br> ^a_SIDE_CUSTONER'VARCHAR2(60) NULL,                                                      | <u></u>        |
| 🗄 📴 Knowledge Engineering                  | "A_SIDE_SITE" VARCHAR2(60) NULL,                                                                                           |                |
| 🗷 🐻 Notifications                          | 7CUSTOMER_ID*VARCHAR2(60) NULL,<br>7Z SIDE CUSTOMER*VARCHAR2(60) NULL,                                                     |                |
| 🗷 🐻 SQL Utilities                          | "Z_SIDE_SITE" VARCHAR2(60) NULL,                                                                                           |                |
| 🔅 📷 Tailoring Tools                        | "BANDWITH VARCHAR2(60) NULL,                                                                                               |                |
| 🗷 🧰 Web Services                           | "GSM_DNS"VARHAR2(60) NULL,                                                                                                 |                |
| Codes                                      | "GSM_REGION_NAME" VARCHAR2(60) NULL,                                                                                       |                |
| Database Dictionary                        | I GSIT_VIAP_LOW VARCHARZ(BU) NULL,<br>I GSIM_VIAP_DORT VARCHARZ(BU) NULL,                                                  |                |
| Data Data Dalicy                           | "VPN QOS PROFILE" VARCHARZ(60) NULL,                                                                                       |                |
| English Format Control                     | VPN_RATE_LIMIT_VARCHAR2(00) NULL,                                                                                          |                |
| Eorms Designer                             | VPN_TYPE" VARCHAR2(60) NULL                                                                                                |                |
| Integration Manager                        | TX_SERVICE_END_DATE DATE NULL,                                                                                             |                |
| Localization Utility                       | TX_SERVICE_START_DATE_NULL,                                                                                                |                |
| RAD Editor                                 | "TX_SERVICE_TYPE"VARCHAR2(60) NULL,                                                                                        |                |
| Report Writer                              | TX_SMEED VARCHAR2(60) NULL)                                                                                                |                |
|                                            |                                                                                                    |                |
| Script Library                             | CONNTE                                                                                                    | × ×            |
| Scripts                                    | A Manuar 57                                                                                                    | <u> </u>       |
| Templates                                  |                                                                                                    | <u> </u>       |
| Unload Script Utility                      | Coding customer file from external file: D:\Data\leecom_C_Type_5H920.uni                                                   |                |
| view knowledge base                        |                                                                                                    |                |
| Approval Delegation                        |                                                                                                    |                |
| ServiceManager Mail                        |                                                                                                    |                |
| System Status                              |                                                                                                    |                |
| To Do Queue                                |                                                                                                    |                |
| System Definition                          |                                                                                                    |                |
| 🗄 🚞 Tables 🔛                               |                                                                                                    |                |
| <                                          |                                                                                                    |                |
|                                            |                                                                                                    | dbdict.alter.g |

 Click SM Alters, the system will apply the changes to *bizservice* database dictionary and continue loading data. When the following screen shows, it means, all the related information of Telecom CI Types has been loaded into Service Manager successfully.

| 🍓 HP Service Manager - Database - HP Servic | e Manager Client EN English (United States) 😰 📮                                                                                                    | - 7 🛛                               |
|---------------------------------------------|----------------------------------------------------------------------------------------------------|-------------------------------------|
| File Edit Window Help                       |                                                                                                    |                                     |
| : 🗊 👜 📥 💌 🖌 : 🖤                             | 🎯 🖏   🙀                                                                                                    |                                     |
| 🗈 🔂 System Navigator 🕴 📄 🥵 🏹 🗖              | 🗧 Database 🗙                                                                                                    |                                     |
| 📓 🕀 📷 Service Desk 🔥                        | R Back                                                                                                    | 87. 🗸                               |
| ···· B 🔂 Service Level Management           | DNData/Talanan (7 Tura (1002) unlife landed                                                                                                    |                                     |
| System Administration                       | U b;\bata\Telecoll_CL_Type_serve.ull life loaded.                                                                                                    |                                     |
|                                             |                                                                                                    |                                     |
| Benchmark Utility                           |                                                                                                    |                                     |
| 🗷 🚾 Differential Upgrade                    |                                                                                                    |                                     |
| 🕀 🐻 Document Engine                         |                                                                                                    |                                     |
| 🗷 🧰 Event Services                          |                                                                                                    |                                     |
| R G Knowledge Engineering                   | Database Manager                                                                                                    | _                                   |
| Reg Sol Lititian                            |                                                                                                    |                                     |
| Taloring Tools                              |                                                                                                    |                                     |
| 🗷 ன Web Services                            | Early Control of Control of Contr |                                     |
|                                             |                                                                                                    |                                     |
| Database Dictionary                         | Table:                                                                                                    |                                     |
| Database Manager                            |                                                                                                    |                                     |
| Data Policy                                 | Administration mode                                                                                                    |                                     |
| Format Control                              |                                                                                                    |                                     |
| Integration Manager                         |                                                                                                    |                                     |
| Localization Utility                        |                                                                                                    |                                     |
| 🔂 RAD Editor                                |                                                                                                    |                                     |
| Report Writer                               |                                                                                                    |                                     |
| Run Report                                  |                                                                                                    |                                     |
| Script Library                              |                                                                                                    | ~                                   |
| Templates                                   | 🇄 Messages 🖾                                                                                                    |                                     |
| Unload Script Utility                       | ① D:\Data\Telecom_CI_Type_SM920.unl file loaded.                                                                                                    | ~                                   |
| View Knowledge Base                         | ③ 90 total records processed in 00:09:09.                                                                                                    |                                     |
| Wizards                                     | (1) of records from D:\pata\Telecom_CI_Type_SM920.unl updated in unload.                                                                                                    |                                     |
| Approval Delegation                         | (1) I records from D:\Data\Telecom_CI_Type_SN920.unl added to unload.                                                                                                    |                                     |
| ServiceManager Mail                         | O i records from D: (Data) (leicom C)peSN920uni skopped in unicad.     O area data tatal distribution ta unicad frame D/ instal Tatalara (C) (SN200n)                                                                                                    |                                     |
| To Do Queue                                 | terrors berows because the own of the start sectors and the start of the start of the start      |                                     |
| E System Definition                         | Loading unload file from external file: D:\Data\Telecom_CL_Type_SM920.unl                                                                                                    |                                     |
| 🖬 🧰 Tables 🔛                                | ① 1 records from D:\Data\Telecom_CI_Type_SM920.unl updated in format.                                                                                                    |                                     |
|                                             | (1) 0 records from D:\Data\Telecom CI Type SM920.unl added to format.                                                                                                    | <u> </u>                            |
|                                             |                                                                                                    | format.prompt.db.g(database.prompt) |

## 2.5 Install VIP Self Service module

- 1) Log on Service Manager using falcon account.
- 2) Click Tailoring >Database Manager.

Note: Alternatively, you can open Database Manager from the command line, by typing db, and then pressing **Enter** or clicking **Execute Command**.

| 👹 HP Service Manager - Database - HP Service Manag | r Client EN English (United States) 💈 📜   |                                     |
|----------------------------------------------------|-------------------------------------------|-------------------------------------|
| File Edit Window Help                              |                                           |                                     |
| : 🔐 👝 do 🛛 🔽 🕨 🍘 🖏                                 |                                           |                                     |
| 🖹 🕏 System Navigator 🛛 📄 🚭 🎽 🗖                     | 🛱 Database 🗙                              |                                     |
| 🕞 🔅 🐻 Configuration Management 🔥                   | Back                                      | 8: 👻                                |
| 🗰 🔐 Incident Management                            |                                           |                                     |
| 🐟 🗟 Knowledge Management                           |                                           |                                     |
| 🕒 🗃 🐻 Problem Management                           |                                           |                                     |
| 🕫 📷 Request Management                             |                                           |                                     |
| 🖶 📷 Service Catalog                                |                                           |                                     |
| 🗄 🧰 Service Desk                                   |                                           |                                     |
| 🗷 📷 Service Level Management                       |                                           |                                     |
| 🖶 📷 System Administration                          |                                           |                                     |
| E 🕼 Tailoring                                      | Database Manager                          |                                     |
| 🕀 🧱 Audit                                          | Database Manager                          |                                     |
| 🗷 🧱 Benchmark Utility                              |                                           |                                     |
| Differential Upgrade                               |                                           |                                     |
| Document Engine                                    | Form:                                     | 1                                   |
| Event Services                                     |                                           |                                     |
| 😫 🥶 Knowledge Engineering                          | Table:                                    | 1                                   |
| Notifications                                      |                                           | ·                                   |
| i E Talaina Tala                                   | Administration mode                       |                                     |
| i Caloring Loois                                   |                                           |                                     |
| Codes                                              |                                           |                                     |
| Database Distance                                  |                                           |                                     |
| Database Dictionally                               |                                           |                                     |
| Data Policy                                        |                                           |                                     |
| Ecreat Control                                     |                                           |                                     |
| Forms Designer                                     |                                           |                                     |
| Totegration Manager                                |                                           |                                     |
| Localization Utility                               |                                           |                                     |
| RAD Editor                                         |                                           |                                     |
| Report Writer                                      |                                           |                                     |
| Run Report                                         |                                           |                                     |
| Script Library                                     |                                           | ~                                   |
| o Scripts                                          | A 11-11-11-11-11-11-11-11-11-11-11-11-11- | 0 - 6                               |
| Templates                                          | 🐪 messages 🐼                              | <i>d_</i> –                         |
| Unload Script Utility                              |                                           |                                     |
| View Knowledge Base                                |                                           |                                     |
|                                                    |                                           |                                     |
| 🛛 🔒 Approval Delegation                            |                                           |                                     |
|                                                    |                                           | format.prompt.db.g(database.prompt) |

3) Right-click the form and select **Import/Load**.

|        | Back F3                     |
|--------|-----------------------------|
|        | >> ImportLoad Import Wizard |
| Form:  |                             |
| Table: | ×                           |
|        | Administration mode         |
|        |                             |
|        |                             |

4) Type the name and path of the "VIP\_Self\_Service.unl" file to load.e.g. D:\Data\VIP\_Self\_Service.unl

| 😽 HP       | Service Manager - Database - HP Se | ervice | e Manager Client          | EN English (United States) 💈 📮     |                                      |
|------------|------------------------------------|--------|---------------------------|------------------------------------|--------------------------------------|
| File E     | dit Window Help                    |        |                           |                                    |                                      |
| : 🛃        | 👜 db 🔽 🕨                           | abe    | 🎯 🖏 🛛 🙀                   |                                    |                                      |
| <b>F 2</b> | System Navigator 🕺 📄 🚱 🗸 🗖         |        | Batabase X                |                                    | - 8                                  |
|            | B R Service Deck                   |        |                           |                                    | 0-                                   |
|            | Service Level Management           | -      | Back Back Back            | Load BG Im List Contents import    | <u>∎</u> •                           |
| =0         | 🗟 📴 System Administration          |        |                           |                                    |                                      |
| U.         | 🖨 🐻 Tailoring                      |        |                           |                                    |                                      |
|            | 🕀 🚾 Audit                          |        | HP Service Manage         | er File Load/Import                |                                      |
|            | Benchmark Utility                  |        |                           |                                    |                                      |
|            | B Consument Series                 |        |                           |                                    |                                      |
|            | Event Services                     |        | File Name:                | D:\Data\VIP_Self_Service_SM920.unl |                                      |
|            | Knowledge Engineering              |        |                           |                                    |                                      |
|            | 🔅 🐻 Notifications                  |        | Import Descriptor:        |                                    |                                      |
|            | 🗷 🧱 SQL Utilities                  |        | File Type:                | winnt                              |                                      |
|            | 🖲 🚾 Tailoring Tools                |        |                           |                                    |                                      |
|            | H G Web Services                   |        | During a foreground load, | display status for:                |                                      |
|            | Database Dictionary                |        | Al Messages               |                                    |                                      |
|            | Database Manager                   |        | O Totals Only             |                                    |                                      |
|            | Data Policy                        |        | None                      |                                    |                                      |
|            |                                    |        | Unwrite                   |                                    | -                                    |
|            | Forms Designer                     |        |                           |                                    |                                      |
|            | Integration Manager                |        |                           |                                    |                                      |
|            | Localization Utility               |        |                           |                                    |                                      |
|            | RAD Editor                         |        |                           |                                    |                                      |
|            | A Run Report                       |        |                           |                                    |                                      |
|            | Script Library                     |        |                           |                                    | ×                                    |
|            | Scripts                            |        | Au M                      |                                    | 0.98                                 |
|            | Templates                          |        | 😲 Messages 🐹              |                                    | <i>u</i> _                           |
|            | Unload Script Utility              |        |                           |                                    |                                      |
|            | Wittende                           |        |                           |                                    |                                      |
|            | Approval Delegation                |        |                           |                                    |                                      |
|            | ServiceManager Mail                |        |                           |                                    |                                      |
|            | System Status                      |        |                           |                                    |                                      |
|            | To Do Queue                        |        |                           |                                    |                                      |
|            | System Definition                  |        |                           |                                    |                                      |
|            | 🖽 🔛 Tables                         |        |                           |                                    |                                      |
|            |                                    |        |                           |                                    | detelors lead around addetelors lead |

5) Click Load FG. Then Service Manager will load all related information of **VIP Self Service Module** into Service Manager. During the process, Service Manager7.11 will indicate that you will make some changes in the *incidents* dbdict.

| i 😽  | IP Service Manager - Dbdict - HP Service                                                                                                    | Manager Client EN English (United States) 😰 📜                                                                                                    |                |
|------|----------------------------------------------------------------------------------------------------|----------------------------------------------------------------------------------------------------|----------------|
| File | Edit Window Help                                                                                                    |                                                                                                    |                |
| 1 🛃  | db 🗹 🕨 🖤                                                                                                    |                                                                                                    |                |
|      | 🔁 System Navigator 🛛 📄 🚭 🏹 🗖 🗖                                                                                                    | 🗧 Dbdct 🗙                                                                                                    |                |
|      | 🗄 🐻 Service Desk 🔥                                                                                                    | 🕱 Cancel SM Alters 🔂 User Alters                                                                                                    | Star 🗸         |
|      | 🕀 📷 Service Level Management                                                                                                    |                                                                                                    | ~              |
| ₽    | E      E System Administration     E Tailoring     E      E Audit     E      E Continue Audit     E      E Continuerk Utility     E      Definition Upgrade                                                                                                    | Or you can apply these changes outside of HP Service Manager. Until you do so, however, the dodict and its mapping will be<br>out of sync with the SQL tables. This could lead to application errors if not resolved. |                |
|      | B -      Courdent Engine     B -      Courdent Engine     Courded -      Courded -          Courded -      Courded -      | NTER TABLE INCIDENTSMI ADD (<br>YEP_FLAG YARCHAR2(1) NULL,<br>YEP_INAME VARCHAR2(200) NULL)                                                                                                    | ~              |
|      | the SQL Unites     the SQL Unites     the Taioring Tools     the Web Services     the Codes     Database Dictionary     Database Manager                                                                                                    |                                                                                                    | E              |
|      | Deta Policy     Format Control     Format Control     Forms Designer     Disclaration Manager     Disclaration Utility     RAD Editor     Papert Writer                                                                                                    |                                                                                                    |                |
|      | Report Writer                                                                                                    |                                                                                                    |                |
|      | Script Library                                                                                                    |                                                                                                    | ~              |
|      | Scripts                                                                                                    | A Messanes 23                                                                                                    | A - D          |
|      | Impose     Impose     Impose |                                                                                                    | <u>u.</u>      |
|      | 🗷 🖼 Tables 🗡                                                                                                    |                                                                                                    |                |
|      |                                                                                                    | JI                                                                                                    | dbdict alter c |

6) Click SM Alters, the system will apply the changes to *incidents* database dictionary and continue loading data. When the following screen shows, it means, all the related information of VIP Self Service Module has been loaded into Service Manager successfully.

| HP Service Manager - Database - HP Service Ma | nager Client EN English (United States) 😰 📮                                           |     |
|-----------------------------------------------|---------------------------------------------------------------------------------------|-----|
| Edit Window Help                              |                                                                                       |     |
| 🖞 👜 db 🛛 💌 k 🗄 💱 🍘 🖗                          |                                                                                       |     |
| System Navigator 22                           | latahaca X                                                                            |     |
| Secure Deck                                   |                                                                                       |     |
| B R Service Level Management                  | Back                                                                                  | To- |
| System Administration                         | D:\Data\VIP_Self_Service_SM920.unl file loaded.                                       |     |
| 🖶 🐻 Tailoring                                 |                                                                                       |     |
| 😟 🚾 Audit                                     |                                                                                       |     |
| 🗈 🚾 Benchmark Utility                         |                                                                                       |     |
| 🗈 🛅 Differential Upgrade                      |                                                                                       |     |
| Document Engine                               |                                                                                       |     |
| Event Services                                |                                                                                       |     |
| Notifications                                 | Database Manager                                                                      |     |
| SOLUTION                                      |                                                                                       |     |
| Tailoring Tools                               |                                                                                       |     |
| 🗄 🚮 Web Services                              | F                                                                                     |     |
| Codes                                         | rorm:                                                                                 |     |
| Database Dictionary                           | Table:                                                                                |     |
| Database Manager                              |                                                                                       | •   |
| 👌 Data Policy                                 | Administration mode                                                                   |     |
| - 🙋 Format Control                            |                                                                                       |     |
| Forms Designer                                |                                                                                       |     |
| Integration Manager                           |                                                                                       |     |
| Localization Utility                          |                                                                                       |     |
| RAD Editor                                    |                                                                                       |     |
| Pup Report                                    |                                                                                       |     |
| Scrint Library                                |                                                                                       |     |
| A Scripts                                     |                                                                                       |     |
| Templates 401                                 | Messages 🔀                                                                            | 0_  |
| Unload Script Utility                         | D:\Data\VIP Self Service SM920.unl file loaded.                                       |     |
| View Knowledge Base                           | 14 total records processed in 00:01:04.                                               |     |
| 🐻 Wizards 🔹 🛈                                 | ) records from D:\Data\VIP_Self_Service_SM920.unl updated in unload.                  |     |
| - 🔂 Approval Delegation 🔅 🛈                   | 1 records from D:\Data\VIP_Self_Service_SM920.unl added to unload.                    |     |
| ServiceManager Mail                           | ) records from D:\Data\VIP_Self_Service_SM920.unl skipped in unload.                  |     |
| 🚯 System Status                               | ) errors detected loading to unload from D:\Data\VIP_Self_Service_SM920.unl.          |     |
| 📄 🚺 To Do Queue 📃 🕚                           | 1 records from D:\Data\VIP_Self_Service_SM920.unl loaded to unload, 00:01:04 elapsed. |     |
| System Definition                             | .oading unload file from external file: D:\Data\VIP_Self_Service_SM920.unl            |     |
| 🗄 🔛 Tables 🔛 🕙 🔃                              | 0 records from D:\Data\VIP_Self_Service_SM920.unl updated in querystored.             |     |
|                                               | 1 records from D:\Data\VIP_Self_Service_SM920.unl added to querystored.               |     |
|                                               |                                                                                       | C   |